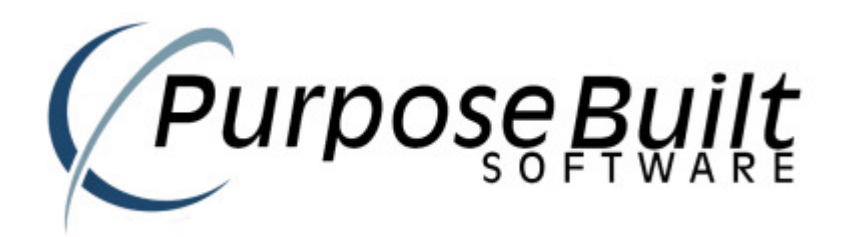

# PBS Retail Installation Guide

V1.0.075.0.0

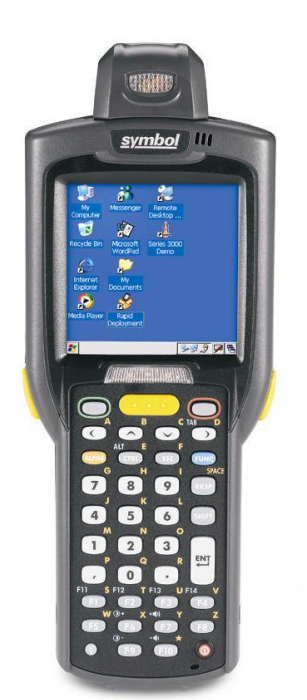

## Installation

### PDA

The PDA is PRE Installed and Configured and licenced. No further action is required here.

#### **PC Installation**

Run the setup.exe application and follow the steps on the screen. For your assistance the steps are detailed below.

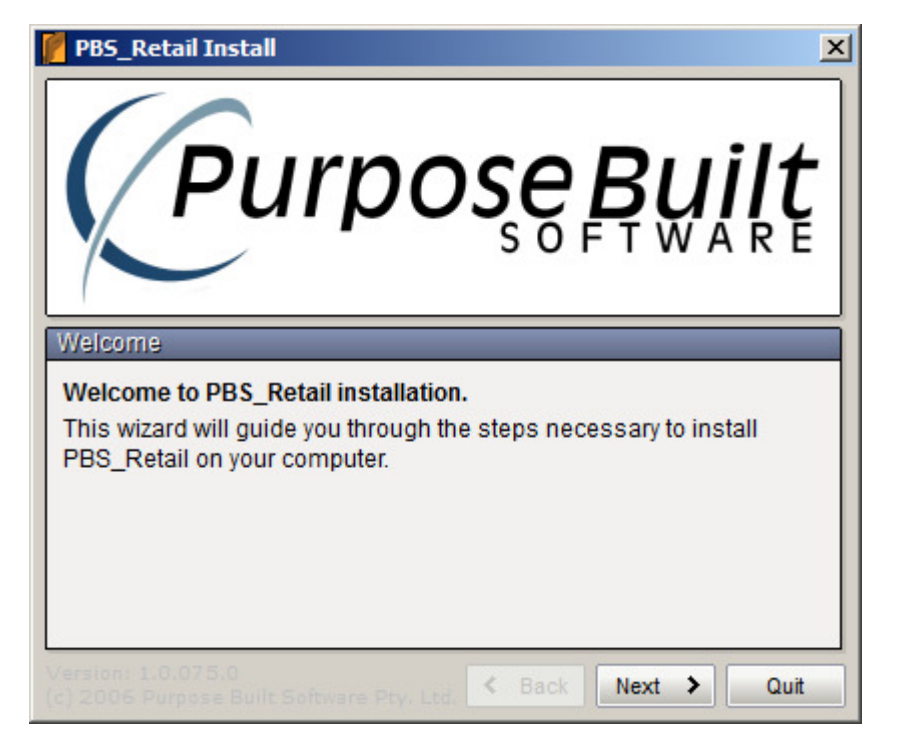

The setup.exe can only be run on NT/2K/XP/2003/WIN7.

Click on NEXT to continue the installation

Read the End User Licence Agreement...(Press on the View EULA... button)

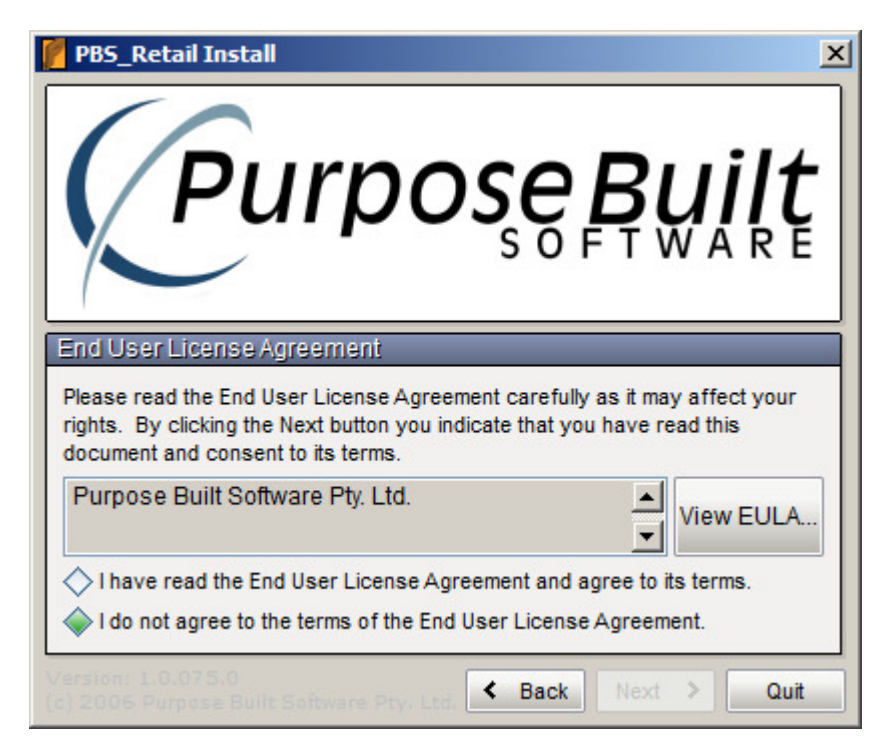

Read and agree to the End User Licence Agreement

| PBS_Retail Install                                                                                                    |  |  |  |  |
|----------------------------------------------------------------------------------------------------|--|--|--|--|
| Purpose Built                                                                                                    |  |  |  |  |
| End User License Agreement<br>Please read the End User License Agreement carefully as it may affect your<br>rights. By clicking the Next button you indicate that you have read this |  |  |  |  |
| Purpose Built Software Pty. Ltd.                                                                                                    |  |  |  |  |
| I have read the End User License Agreement and agree to its terms. I do not agree to the terms of the End User License Agreement.                                                    |  |  |  |  |
| c) 2006 Purpose Built Software Pty. Ltd. < Back Next > Quit                                                                                                    |  |  |  |  |

Once you have read the End User Licence Agreement and you agree to the conditions contained in, then you may proceed forward. If you do not agree to the terms and conditions, then do NOT install the software.

The default installation folder is as follows. You may select ANY folder you wish. Note 3 additional subdirectories will be created under the folder you select. These are EXE, Send and Receive.

EXE – Will contain application executables Send – Will contain files that are to be sent to the PDA Receive – Will contain data uploaded from the PDA

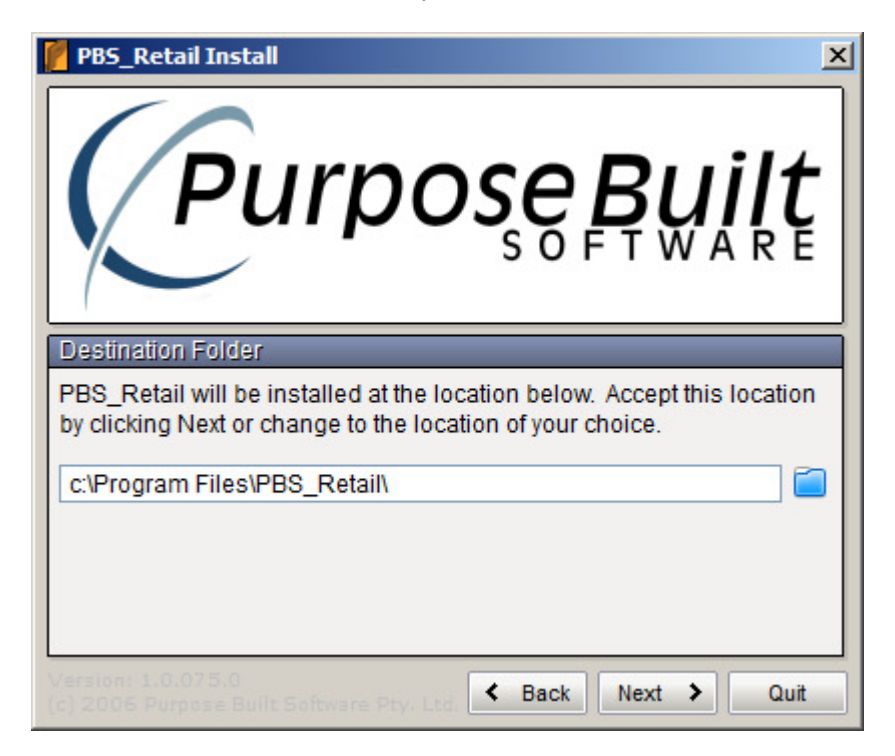

If you want to select another folder then browse and select a different folder...

Once the folder has been selected, the application is ready to be installed.

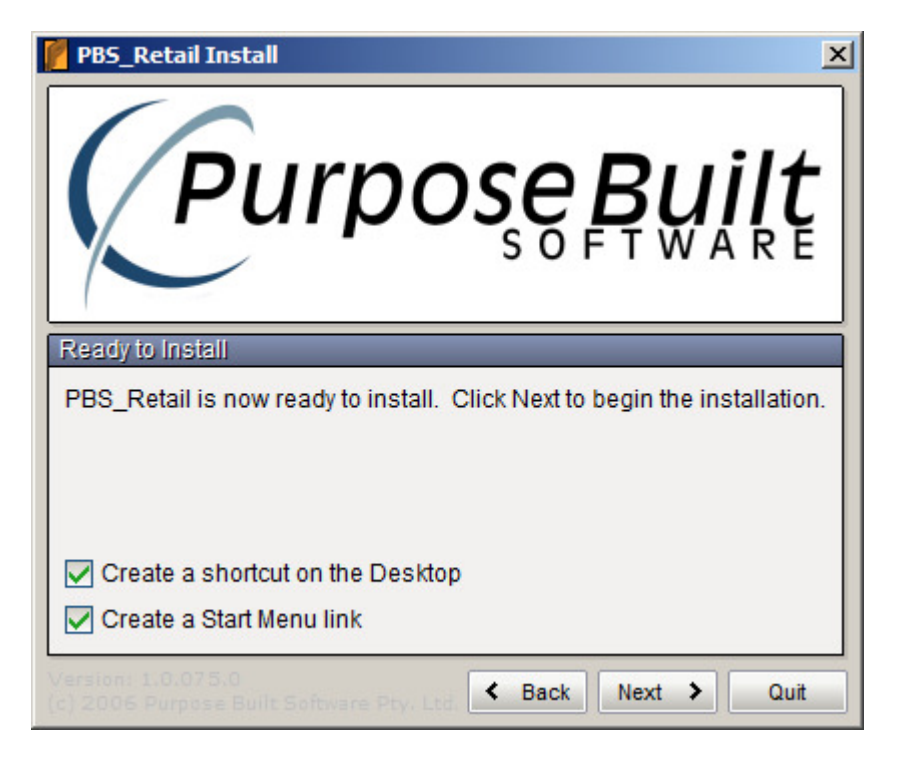

Click on Next to continue with the installation.

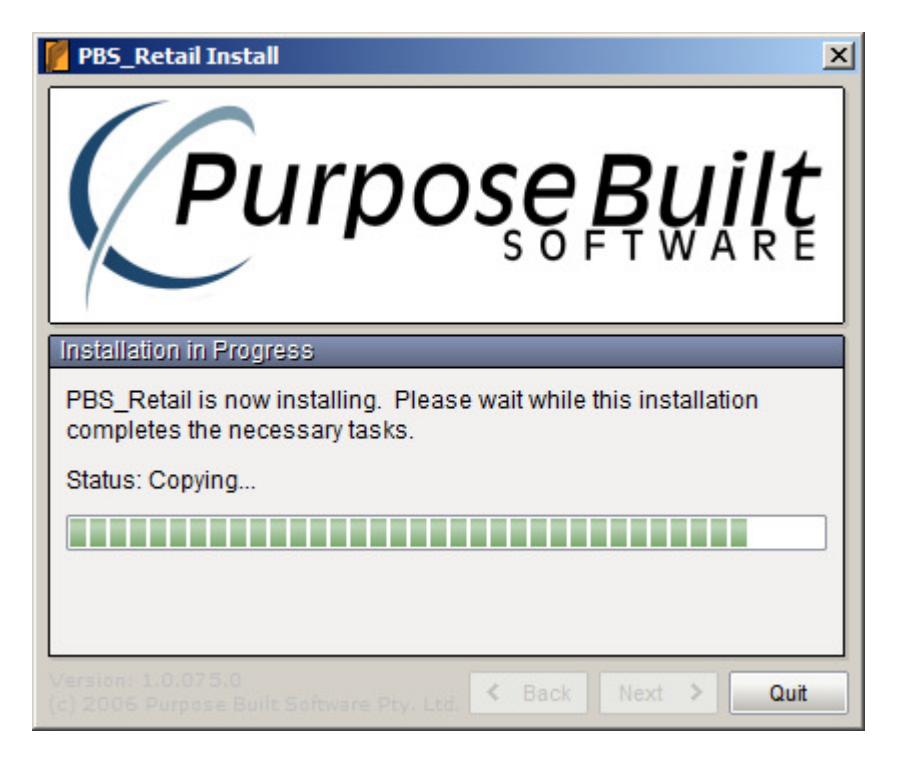

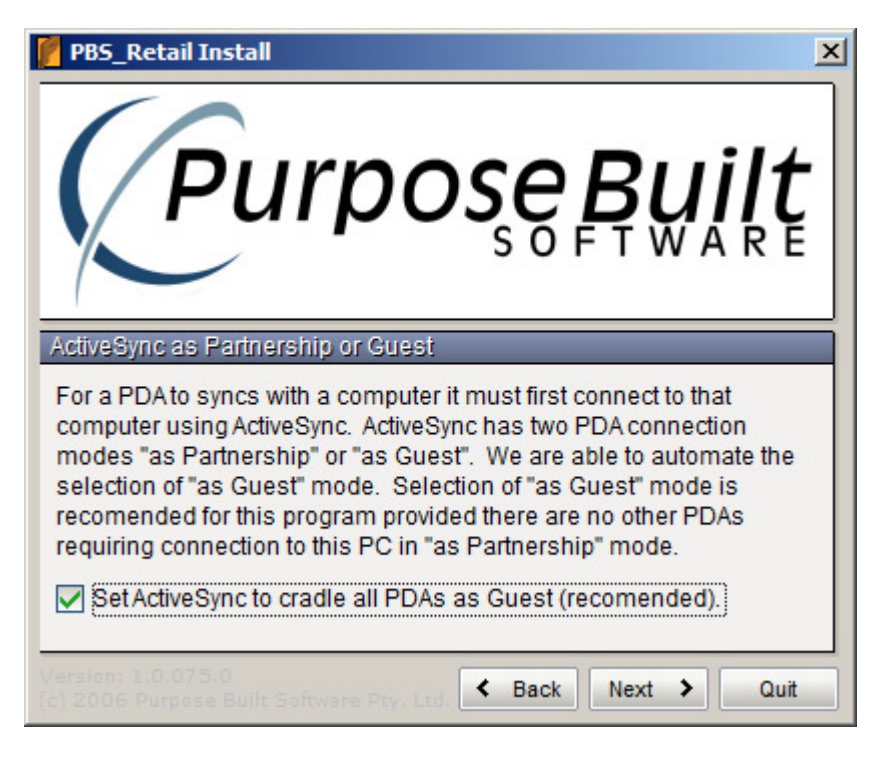

It is highly recommended that you adhere to the default here as it makes the cradling of the PDA far simpler each time if the GUEST ONLY flag has been set.

Application has finished installing

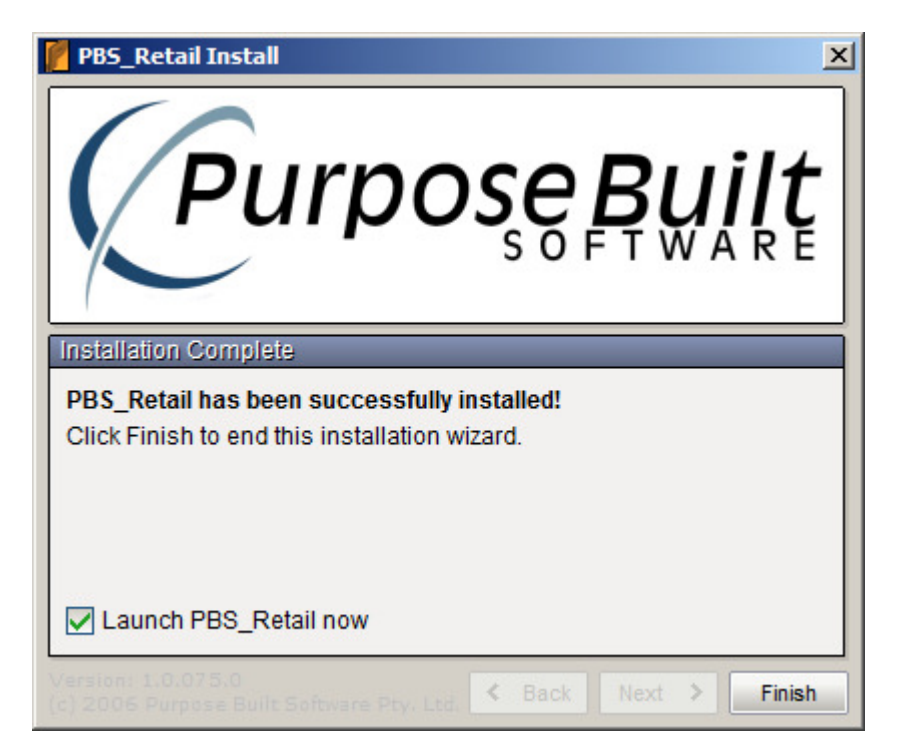

## Application Upgrade...

If this installation is part of an upgrade, then existing PDA's will need to be updated as well. This is an automatic process. The next time you Sync your PDA, you will be told that the version on the PDA is out of date and a new version is required. The NEW PDA version will be downloaded automatically.

|                                 | 1. Get Reference Data                                                                                                    |  |  |  |
|---------------------------------|----------------------------------------------------------------------------------------------------|--|--|--|
| Stat                            | Version Mismatch       ×         Image: Second state of the second state of the second state of the |  |  |  |
| Cancel Communication PBS_Retail |                                                                                                    |  |  |  |

Press YES. The New application will be downloaded

| 1. Get Reference Data                             |               |  |  |
|---------------------------------------------------|---------------|--|--|
| 2. Upload Data to PC                              |               |  |  |
| 3. B                                              | ack           |  |  |
| Status (1.0.075.0)<br>Requesting new application. |               |  |  |
| Cancel Communication                              |               |  |  |
| PBS_Retail                                        | 🛆 90% 🖽 9:15a |  |  |

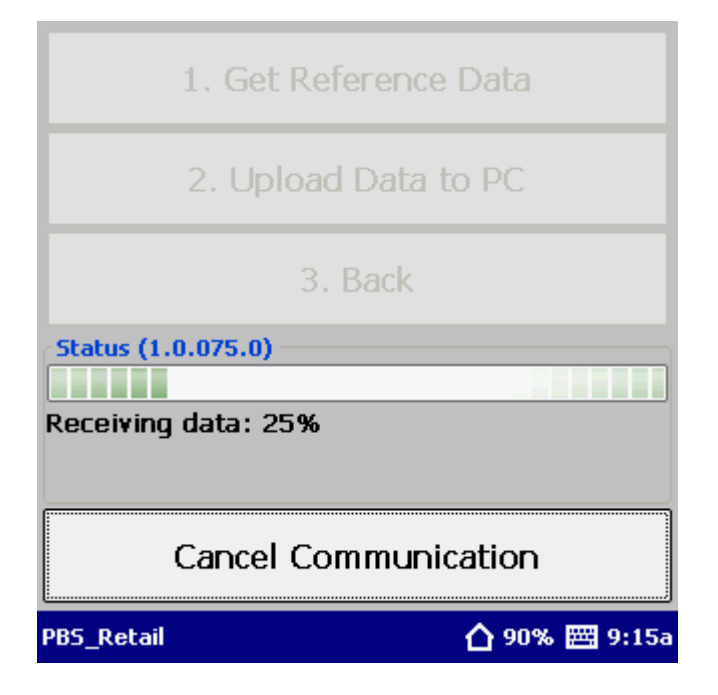

The new version will restart and back it self up to FLASH...

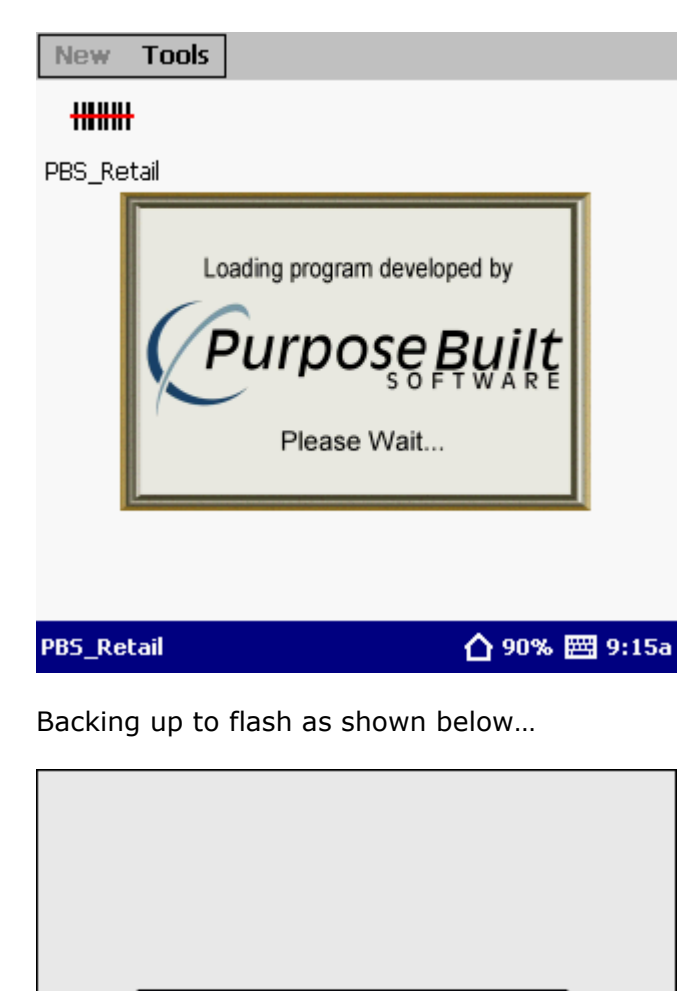

Backup to Flash

PBS\_Retail

PBS Retail will restart after the NEW version has been backed up...

🛆 90% 🖽 9:15a